## **Changing Your Settings**

1. Open the Email app using the icon

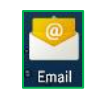

Couldn't sign in.

- 2. You may get error messages like "Couldn't sign in" or "Please sign in to your email":
- 3. Tap the three vertical dots to the right of Inbox
- 4. Tap Settings

| nbox                |   |
|---------------------|---|
|                     | - |
| Sort                |   |
| Settings            |   |
| Delete all messages |   |

- 5. Tap your **Account name** (typically your **email address**)
- 6. Scroll down to Notification settings, and note the section listed immediately above it

| ← Settings                                                               |  |
|--------------------------------------------------------------------------|--|
| Data usage                                                               |  |
| Sync frequency<br>Every hour                                             |  |
| Sync emails from:                                                        |  |
| Last three days                                                          |  |
| Download settings                                                        |  |
| Download attachments<br>Automatically download attachments<br>over Wi-Fi |  |
| Download over Wi-Fi only<br>Only download attachments over Wi-Fi         |  |
| Notification settings                                                    |  |
| Email notifications<br>Allow notification when email arrives             |  |
|                                                                          |  |

- a. If it's Download settings, then it's using IMAP
- b. If it's Data usage, then it's using POP
- 7. Scroll down to Server settings at the bottom and tap Incoming settings

| 5 |
|---|
|   |
|   |
|   |
|   |

8. Scroll to the bottom. If it has the option for Delete email from server, then it's using POP; otherwise it's using IMAP

- 9. Verify the following settings, and change them if necessary:
  - a. Verify that your Username is your full email address, including the portion after the @ symbol
    - i. If not, you will need to remove this account from your device and add it again as a new account (see "Adding a new email account" on our website)
  - a. **Password**: enter your email password
  - b. Server
    - i. If it's using IMAP: imap.xplore.net
    - ii. If it's using **POP**: **pop.xplore.net**
  - c. Port
    - i. IMAP: 993
    - ii. **POP: 995**
  - d. Security Type: SSL/TLS
  - e. Tap Done
- 10. Scroll down (if necessary) to Server settings at the bottom and tap Outgoing settings

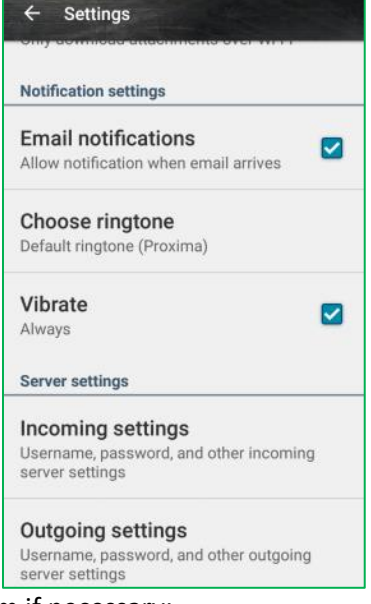

- 11. Verify the following settings, and change them if necessary:
  - a. SMTP Server: smtp.xplore.net
  - b. Port: 465
  - c. Security Type: SSL/TLS
  - d. Username: your full email address
  - e. Password: enter your email password
  - f. Tap **Done**
- 12. Tap the  $\leftarrow$  arrow at the top left next to Settings

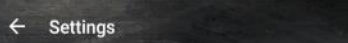

13. Tap the **← arrow** at the top left next to Settings again

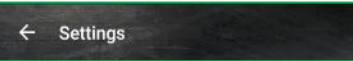